## The Webpage Filter Panel

Click on the filter panel

| = smoothwall <sup>®</sup> Home                                                                        | 0 🔞                                                                                                    |
|----------------------------------------------------------------------------------------------------|----------------------------------------------------------------------------------------------------|
|                                                                                                    | Welcome to your Smoothwall portal home<br>Click the menu or the dashboard cards below to access your licensed products. |
| Your licensed products                                                                                | Reports       Investigate safeguarding issues with Reports.                                                             |
| Available to buy                                                                                      |                                                                                                    |
| Monitor<br>Produce accurate Smart Profile reports on safeguarding<br>alters and patterns of behavior. |                                                                                                    |

This will take you to the Filtering Policies page

## Allowing a Webpage

You should only allow a webpage when you are certain that allowing it will not put any users at risk.

From the Filtering Policies Page go to the policies panel for your tenancy.

| Filter                         | Your policy has been locked due to an active                   | Flog in to your Smoothwall device. |
|--------------------------------|----------------------------------------------------------------|------------------------------------|
| Policies                       | Watersedge Primary School                                      | ^                                  |
| Custom categories              | Q Search                                                       |                                    |
| T Category groups              | Policy Name                                                    | Action Status                      |
| Locations                      | V II 🖿 1. Everyone                                             | Overridden Chabled                 |
| • Time slots                   | 🗸 🔡 🖿 2. Primary                                               | Overridden Chabled                 |
| Dublishing                     | ✓ II ■ 3. Middle                                               | Overridden Chabled                 |
| <ul> <li>Publishing</li> </ul> | V II 🖿 4. Secondary                                            | Overridden Chabled                 |
| Settings                       | V II 🖿 5. Sixth Form                                           | Overridden Chabled                 |
| Luser management               | ✓ Ⅲ ■ 6. Staff                                                 | Overridden Tabled                  |
|                                | ✓ 🗄 🖿 7. Test                                                  | Overridden Disabled                |
|                                |                                                                | Add folder                         |
|                                | All Can be overridden                                          | • Read Only                        |
|                                | Q. Search                                                      |                                    |
|                                | Policy Name                                                    | Action Status                      |
|                                | 🗸 💠 🗄 1. Everyone - Microsoft Office 365 - Everywhere - Always | Do not filter 🗸 📧 Enabled          |

To allow a webpage for all users click on of the icons to the left of 1. Everyone

This will expand the Everyone sub-section to show the child policies.

If you notice that your screen has this red box at the top of the window then you will not be able to block nor allow any websites. You will have to wait until the red box disappears before you can edit any of the filtering policies that you have permission to edit.

| Iter              | 🔒 Your policy has been locked due to an active log in to your Smoothwall device. 🔒       |
|-------------------|------------------------------------------------------------------------------------------|
|                   | Policy Name Action Status                                                                |
| Policies          | A 🗄 🖿 1. Everyone Overridden 📹 Enabled                                                   |
| Custom categories | Folder properties                                                                        |
| Category groups   | L Everyone                                                                               |
| Locations         | Child policies                                                                           |
|                   | 🕨 🧾 1.1. Everyone - Watersedge Primary Everyone Allowed URLs 🛛 Allow 🗸 💶 Enabled         |
| Publishing        | V 🗄 🔢 1.2. Everyone - Watersedge Primary Everyone Blocked URLs 🛛 Block V 💶 Enabled       |
| Settings          | 🗸 🔢 🗄 1.3. Everyone - Watersedge Primary Everyone Allowed Categories 🛛 Allow 🗸 📹 Enabled |
| User management   | 🗸 🗄 🔢 1.4. Everyone - Watersedge Primary Everyone Blocked Categories 🛛 Block 🗸 📢 Enabled |
|                   | + Add child policy                                                                       |
|                   | V 🗄 🖿 2. Primary Overridden 📹 Enabled                                                    |
|                   | 🗸 👖 🚺 3. Middle Overridden 💶 Enabled                                                     |
|                   | V II 🖿 4. Secondary Overridden 💶 Enabled                                                 |
|                   | V 🗄 📘 5. Sloth Form Overridden 📢 Enabled                                                 |
|                   | V II b 6. Staff Overridden C Enabled                                                     |
|                   | V II 🖿 7. Test Overridden 💭 Disabled                                                     |
|                   | Add folder                                                                               |

To allow a webpage for all users in your tenancy click on any of the icons to the left of the 1.1 Everyone – <Tenancy Name> Everyone Allowed URLs line.

This will expand this sub-section to show the properties of this child policy. -

| $\equiv$ smoothwall <sup>*</sup> | Home / Filter / Policies |                                                                      |            |               |
|----------------------------------|--------------------------|----------------------------------------------------------------------|------------|---------------|
| Filter                           |                          | All Cannot be overnoden                                              |            | 🙂 Read Only 🗸 |
| Policies                         | Tena<br>Wat              | eri<br>Lersedge Primary School Y                                     |            |               |
| Custom categories                |                          |                                                                      |            | ^             |
| Category groups                  |                          | Q. Search                                                            |            |               |
| Locations                        |                          | Policy Name                                                          | Action     | Status        |
| 🕑 Time slots                     |                          | 1. Everyone                                                          | Overridden | Enabled       |
| Publishing                       |                          | Folder properties                                                    |            |               |
| 🔅 Settings                       |                          | Leveryone                                                            |            |               |
| 🔔 User management                |                          | Child policies                                                       |            |               |
| Audit Log                        |                          | ↑  III 1.1. Everyone - Watersedge Primary Everyone Allowed URLs      | Allow 🗸    | Enabled       |
|                                  |                          | Child policy properties                                              |            |               |
|                                  | (                        | B Watersedge Primary Everyo O What                                   |            |               |
|                                  |                          | Everywhere     Where                                                 |            |               |
|                                  | l                        | O Always O When                                                      |            |               |
|                                  |                          | V III 1.2. Everyone - Watersedge Primary Everyone Blocked URLs       | Block 🗸    | Enabled       |
|                                  |                          | V 👯 🔠 1.3. Everyone - Watersedge Primary Everyone Allowed Categories | Allow 🗸    | Enabled       |

1

## - Clicking on the top line of these properties

| Custom categories |                                                             |                    |
|-------------------|-------------------------------------------------------------|--------------------|
| Category groups   | Q, Search                                                   |                    |
| Locations         | Policy Name                                                 | Action Status      |
| 🕙 Time slots      | 1. Everyone                                                 | Overridden enabled |
| Publishing        | Folder properties                                           |                    |
| 🗘 Settings        | Leveryone                                                   |                    |
| L User management | Child policies                                              |                    |
| 🕙 Audit Log       | 1.1. Everyone - Watersedge Primary Everyone Allowed URLs    | Allow 🗸 💶 Enabled  |
|                   | Child policy properties                                     |                    |
|                   | B Watersedge Primary Everyo (8) What                        |                    |
|                   | Matenada Frinuy Gueyon Matent UKA<br>P Everywhere (2) Where |                    |
|                   | C Always When                                               |                    |
|                   |                                                             |                    |

Will open the dialogue box allowing you to add a URL to allow a website

| Filter              | Edit custom category                                   |                          |   |
|---------------------|--------------------------------------------------------|--------------------------|---|
| Policies            | Amend your custom category. All your changes are saved | automatically.           |   |
| 📩 Custom categories | Name<br>Watersedge Primary Everyone Allowed URLs       | 40.70                    |   |
| -Category groups    | Description - optional                                 |                          |   |
| • Locations         | Tenant<br>Watersedge Primary School                    | 0,770                    |   |
| C Time slots        |                                                        |                          |   |
| Publishing          | URL list                                               |                          |   |
| 🗘 Settings          | S URL                                                  | Comment - optional       |   |
| 2 User management   |                                                        |                          |   |
| • Audit Log         |                                                        | S Your URL list is empty |   |
|                     |                                                        |                          |   |
|                     |                                                        |                          |   |
|                     |                                                        |                          |   |
|                     |                                                        |                          |   |
|                     |                                                        |                          |   |
| <                   |                                                        |                          | _ |

You can enter a description for this policy if you want to using this box -

You enter the URL of the website you want to allow in the URL box

- We suggest that you enter your name in the Comment box so that you keep a record of who has allowed the website in case a colleague wants it blocked in the future.

| Filter            | Edit custom category                                                  |
|-------------------|-----------------------------------------------------------------------|
| Policies          | Amend your custom category. All your changes are saved automatically. |
| Custom categories | Nama Watersedge Primary Everyone Allowed URLs 40/70                   |
| Category groups   | Description - optional                                                |
| Locations         | 879<br>Twwie<br>Watersedge Primary School                             |
| Time slots        |                                                                       |
| Publishing        | URL list                                                              |
| Settings          | S www.bet365.com                                                      |
| User management   | Versit20 fair lowerty                                                 |
| 3 Audit Log       | Car now one int is subject                                            |
|                   |                                                                       |
|                   |                                                                       |

Once you have entered the data click the + Add URL button -

| smoothwall Home / Filter |                                                      |                    |                                 | ? PA                                           |
|--------------------------|------------------------------------------------------|--------------------|---------------------------------|------------------------------------------------|
| ter                      | Edit custom category                                 |                    |                                 |                                                |
| Policies                 | Amend your custom category. All your changes are say | ed automatically.  |                                 |                                                |
| Custom categories        | Name<br>Watersedge Primary Everyone Allowed URLs     | 40/70              |                                 |                                                |
| Category groups          | Description - optional                               |                    |                                 |                                                |
| Locations                | Tenant<br>Watersedge Primary School                  | 0,70               |                                 |                                                |
| Time slots               |                                                      |                    |                                 |                                                |
| Publishing               | URL list                                             |                    |                                 |                                                |
| Settings                 | S URL                                                | Comment - optional |                                 |                                                |
| User management          |                                                      | _                  |                                 |                                                |
| Audit Log                | Www.bet365.com                                       | Paul Stratford     | Delete                          |                                                |
|                          |                                                      |                    |                                 |                                                |
|                          |                                                      |                    |                                 |                                                |
|                          |                                                      |                    |                                 |                                                |
|                          |                                                      |                    |                                 |                                                |
|                          |                                                      |                    | G Waterse<br>Allowed<br>updated | dge Primary Everyone<br>URLs category has been |
|                          |                                                      |                    |                                 |                                                |

The URL and the Comment are added to the URL list of allowed webpages and you get a notification in the bottom right of the window to say the Allowed URLs category has been updated.

To re-block a webpage you just need to select Delete at the right of the line.

| $\equiv$ smoothwall <sup>*</sup> | Home / Filter / Dustom categories / Edit custom category              |  |  |
|----------------------------------|-----------------------------------------------------------------------|--|--|
| Filter                           | Edit custom category                                                  |  |  |
| Policies                         | Amend your custom category. All your changes are saved automatically. |  |  |
| Custom categories                | Norme<br>Watersedge Primary Everyone Allowed URLs<br>40.770           |  |  |
| Category groups                  | Description - optional                                                |  |  |
| Locations                        | 8.79<br>Tesar<br>Watersedge Primary School                            |  |  |
| 🕲 Time slots                     |                                                                       |  |  |
| Publishing                       | URL list                                                              |  |  |
| 🔅 Settings                       | S URL Comment - optional + And URL                                    |  |  |
| Luser management                 |                                                                       |  |  |
| Audit Log                        | V www.persos.com                                                      |  |  |
|                                  |                                                                       |  |  |

You are presented with a pop-up window asking you to confirm that you want to delete the URL from the Allowed URL list.

| $\equiv$ smoothwall° |                                                                       | 0 PA |
|----------------------|-----------------------------------------------------------------------|------|
| Filter               | Edit custom category                                                  |      |
| Policies             | Amend your custom category. All your changes are saved automatically. |      |
| Custom categories    | Norm<br>Watersedge Primary Everyone Allowed URLs<br>40/70             |      |
| Category groups      | Description - optional                                                |      |
| Locations            | toria<br>Terriart<br>Watersedge Primary School                        |      |
| 🕲 Time slots         |                                                                       |      |
| Publishing           | URL list<br>Delete www.bet365.com                                     |      |
| 🔅 Settings           | URL Are you sure you want to delete this?     And URL                 |      |
| User management      | S www.bel365.com                                                      |      |
| Audit Log            |                                                                       |      |
|                      |                                                                       |      |

When you select OK the URL is removed from the Allowed URL list.